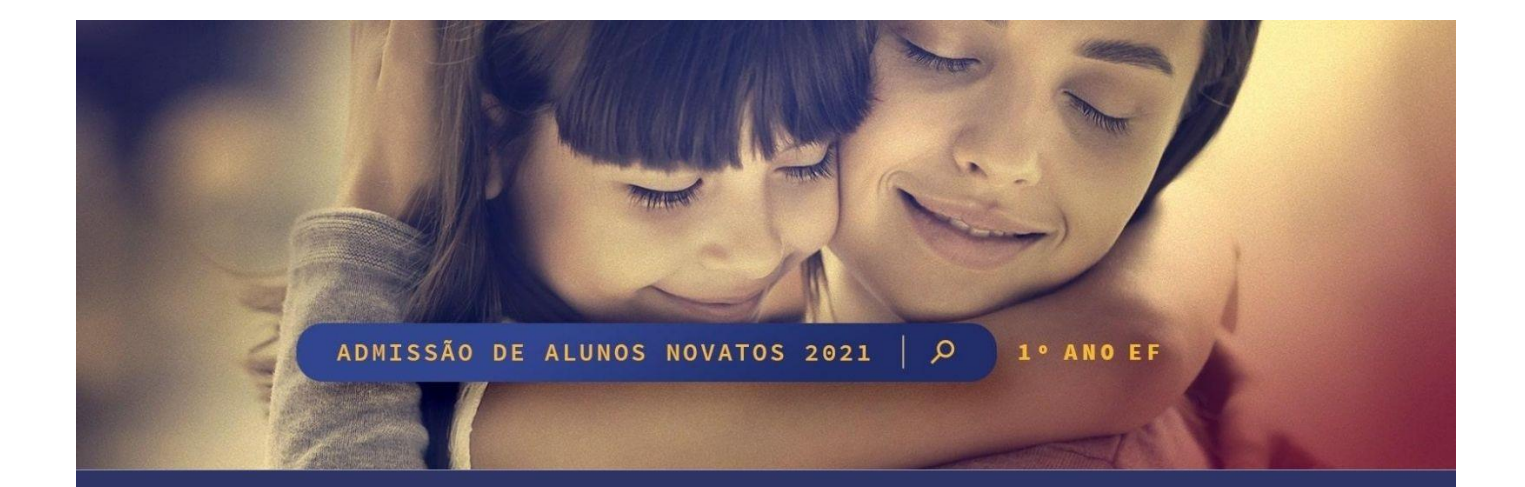

# Tutorial para auxílio nas inscrições Admissão de Alunos 1º Ano EF 2021

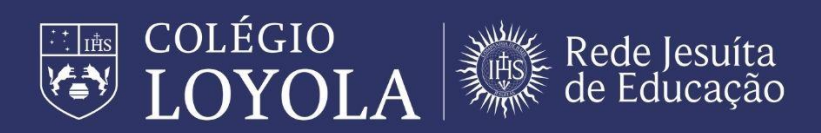

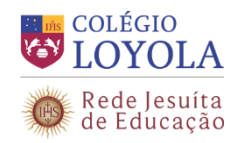

# Sumário

| 1. | Intro | odução                        | 3 |
|----|-------|-------------------------------|---|
| 2. | Aces  | ssando o portal de inscrições | 3 |
|    | 2.1.  | Informações                   | 3 |
|    | 2.2.  | Inscrições                    | 3 |
|    | 2.3.  | Central do Candidato          | 7 |

Sugerimos a leitura deste tutorial e, em caso dúvida, pedimos que entre em contato com a Secretaria Geral por e-mail (<u>secretariageral@loyola.g12.br</u>) ou por telefone: **(31) 99877-0376**, **(31) 99878-2376**, **(31) 2102-7000**, **(31) 2102-7074**, em horário comercial, de segunda a sexta.

As inscrições serão realizadas, exclusivamente, no endereço eletrônico: www.loyola.g12.br

Utilize, preferencialmente, o navegador <u>Chrome</u> para acessar o endereço eletrônico e realizar a inscrição do candidato.

O preenchimento de alguns campos é obrigatório (indicados por um asterisco vermelho).

Fique atento para o preenchimento de todos os campos obrigatórios, para que não seja necessário retornar a alguma tela anterior, o que impede a finalização do cadastro. Se isso acontecer, ao final do procedimento, será mostrado o campo que deve ser preenchido.

Para facilitar o preenchimento correto das informações no cadastro, tenha em mãos todos os documentos obrigatórios do responsável pela inscrição e do candidato que será inscrito.

Os documentos obrigatórios estão especificados na próxima página deste tutorial.

No caso de candidatos gêmeos, é necessário que sejam realizadas duas inscrições, uma para cada criança, e que haja dois responsáveis diferentes, um para cada candidato. Desse modo, por exemplo, um familiar será responsável por uma criança e outro, pela outra.

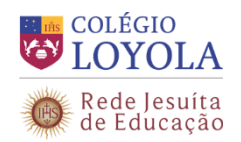

### 1. INTRODUÇÃO

O objetivo deste documento é demonstrar os procedimentos para a realização da inscrição do candidato no portal de admissão de alunos novatos.

#### 2. ACESSANDO O PORTAL DE INSCRIÇÕES

Para realizar a inscrição do candidato o responsável pela inscrição deve acessar o endereço eletrônico www.loyola.g12.br

No portal, existem abas de navegação. São elas: Informações, Inscrições e Central do Candidato. Os itens a seguir descrevem em detalhe essas abas.

#### 2.1. INFORMAÇÕES

Nesta aba, serão apresentadas as informações básicas sobre o 1º Ano do Ensino Fundamental.

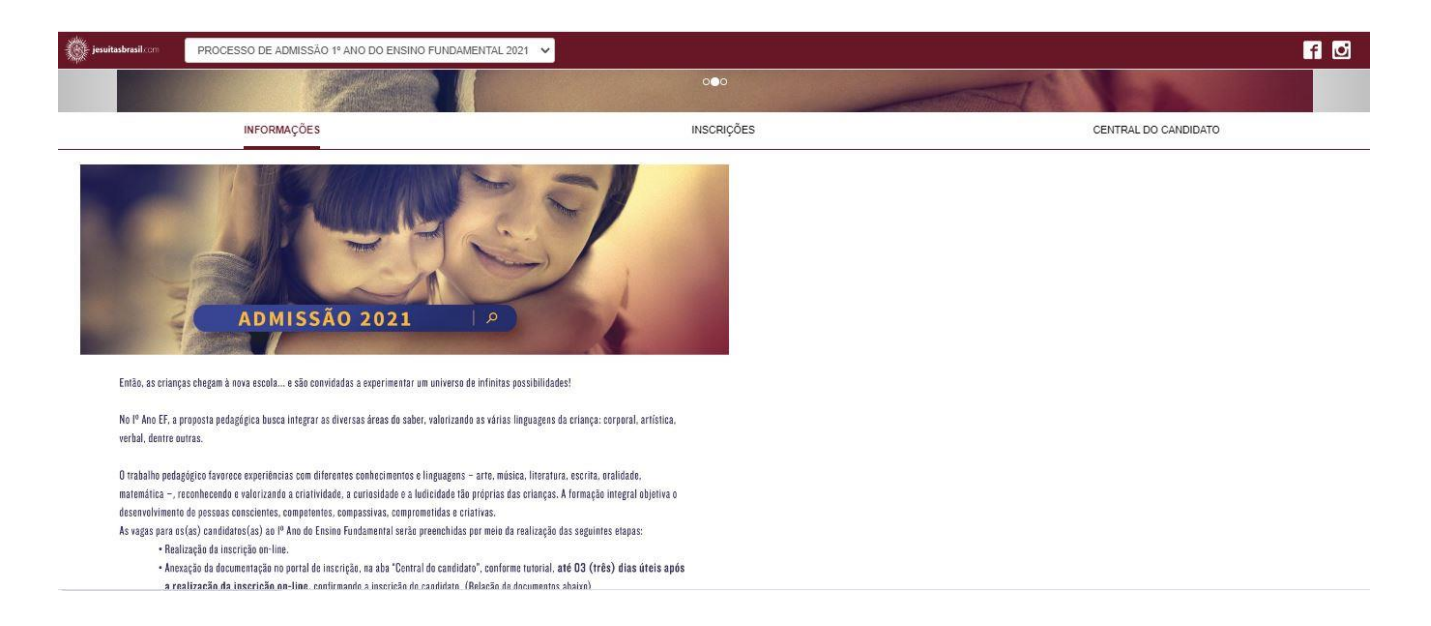

## 2.2. INSCRIÇÕES

Nesta página, serão exibidas informações sobre a realização das inscrições. O formulário de inscrição deverá ser preenchido pelo responsável pelo candidato.

Na opção "Sou o candidato dessa inscrição", preencha sempre NÃO.

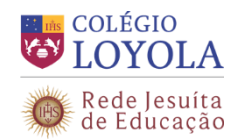

São estes os dados do **responsável** solicitados para a realização da inscrição: nome, data de nascimento, país natal, estado natal, naturalidade e número do CPF.

| jesuitasbrasil.com                                                         | PROCESSO DE ADMISSAO 1º ANO DO ENSINO F                                                                                                    | UNDAMENTAL 2021 🗸 |                                                                            | f 🥑                              |
|----------------------------------------------------------------------------|----------------------------------------------------------------------------------------------------|-------------------|----------------------------------------------------------------------------|----------------------------------|
| INFORMAÇÕES                                                                |                                                                                                    | INSCRIÇÕES        | RESULTADOS                                                                 | CENTRAL DO CANDIDATO             |
| Preencha o formuláric<br>de inscrição disponibil<br>Atenção: Selecione a d | a ao lado para realização da inscrição do candidato con<br>izado no site do Colégio Loyola.<br>opção <mark>NÃO</mark> para o campo indicado na imagem abaixo: | nforme tutorial   | Sou o candidato dessa inscrição?                                           | ~                                |
| INSCRIÇÕES                                                                 | CENTRAL DO CANDIDATO                                                                                                    |                   | Nome do responsável                                                        | <u>\</u>                         |
| -                                                                          | Sou e candidato dessa inscripto?<br>NGO<br>Nome do responsive!                                                                                                |                   | Tipo de documento do responsável<br>CPF                                    | <ul> <li>✓</li> <li>▲</li> </ul> |
| -                                                                          | Data de nancimento do responsável                                                                                                    |                   | Área ofertada - 1º opção de curso<br>1º Ano do Ensino Fundamental - Vesper | tino 🗸 🎍                         |
|                                                                            |                                                                                                    |                   | Commuar                                                                    |                                  |

Preencha o formulário e clique em Continuar.

Na página a seguir, será necessário o preenchimento dos dados do responsável pela inscrição e dos dados do candidato.

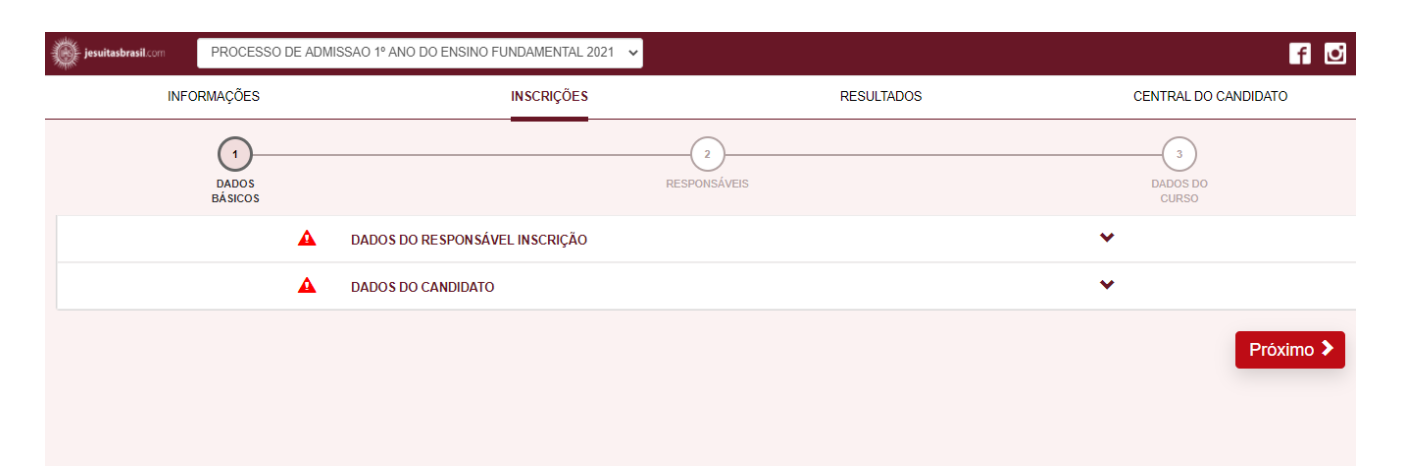

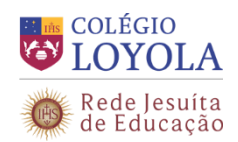

# PROCESSO DE ADMISSÃO DE ALUNOS NOVATOS - 2021 1º Ano do Ensino Fundamental

| A DADOS DO RESPONSÁVEL INSCRIÇA | ÃO       |              |          |                 |                   |          |                      |          | ^        |
|---------------------------------|----------|--------------|----------|-----------------|-------------------|----------|----------------------|----------|----------|
| Dados básicos                   |          |              |          |                 |                   |          |                      |          |          |
| Nome *                          |          |              |          |                 |                   |          | Data de nascimento * |          |          |
|                                 |          |              |          |                 | 2                 | <b>è</b> |                      |          | <u>ه</u> |
| País natal                      |          | Estado natal |          |                 |                   |          |                      |          |          |
|                                 | •        |              |          |                 | <b>▼</b> <u>9</u> | <b>è</b> |                      |          |          |
| Nacionalidade                   | E-mail * |              |          |                 |                   |          |                      |          |          |
| •                               |          |              |          |                 |                   |          | <b>A</b>             |          |          |
| Documentos                      |          |              |          |                 |                   |          |                      |          |          |
| CPF                             |          |              |          |                 |                   |          |                      |          |          |
|                                 |          |              |          |                 |                   |          |                      |          |          |
| Número *                        |          |              |          |                 |                   |          |                      |          |          |
| Carteira de identidade          | -        |              |          |                 |                   |          |                      |          |          |
|                                 |          |              |          |                 |                   |          |                      |          |          |
| Número                          |          |              |          |                 |                   |          |                      |          |          |
|                                 | -        |              |          |                 |                   |          |                      |          |          |
| Endereço                        |          |              |          |                 |                   |          |                      |          |          |
| CEP*                            |          |              |          |                 |                   |          |                      |          |          |
| ¥                               |          |              |          |                 |                   |          |                      |          |          |
| Rua *                           |          |              |          | 4               | Número            | •        | \$                   |          |          |
|                                 |          |              |          | -               |                   |          | 3                    |          |          |
| Complemento                     |          |              |          |                 |                   |          |                      |          | 4        |
|                                 |          |              |          |                 |                   |          |                      |          | _        |
| Bairro *                        |          |              |          |                 |                   |          | •                    |          |          |
|                                 |          |              |          |                 |                   |          |                      |          |          |
| País *                          | •        | Estado *     |          |                 | * <               |          | Cidade *             | <b>v</b> | <b>A</b> |
|                                 |          |              |          |                 |                   |          |                      |          | _        |
| Telefone Residencial            |          |              | ۵        | Telefone Comerc | ial               |          |                      |          | ۵        |
|                                 |          |              |          |                 |                   |          |                      |          |          |
| Teletone Celular *              |          |              | <b>4</b> |                 |                   |          |                      |          |          |
|                                 |          |              | _        |                 |                   |          |                      |          |          |

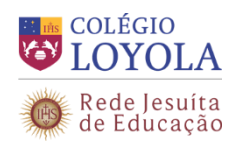

| A DADOS DO CANDIDATO                  |          |                      |   | ^        |
|---------------------------------------|----------|----------------------|---|----------|
| Dados básicos                         |          |                      |   |          |
| Nome*                                 |          | Data de nascimento * |   |          |
|                                       | <u>ه</u> |                      | I | <b></b>  |
| País natal Estado natal               |          |                      |   |          |
| τ 💁                                   | <u>_</u> |                      |   |          |
| Sexo *<br>© Feminino                  |          |                      |   |          |
| © Masculino                           |          |                      |   |          |
| Documentos                            |          |                      |   |          |
| CPF                                   |          |                      |   |          |
| Número                                |          |                      |   |          |
| <b>`</b>                              |          |                      |   |          |
|                                       |          |                      |   |          |
| Informações adicionais                |          |                      |   |          |
| Cor/Raça *                            |          |                      |   |          |
|                                       |          |                      |   |          |
| Instituição de Origem do Candidato: * |          |                      |   | <u>ه</u> |
|                                       |          |                      |   |          |
| Serie atual do candidado: *           |          |                      |   | <u>ه</u> |
|                                       |          |                      |   |          |

No cadastro do Responsável Financeiro, é possível associar o nome do responsável pela inscrição ao cadastro do candidato, conforme imagem a seguir.

| DADOS BÁSICOS                      | 2<br>RESPONSÁVEIS                                  | DADOS DO<br>CURSO    |
|------------------------------------|----------------------------------------------------|----------------------|
| <b>A</b>                           | DADOS DO RESPONSÁVEL FINANCEIRO                    | ~                    |
| Utilizar<br>Ret<br>Dados<br>Nome ' | o usuário selecionado como responsável financeiro: | Data de nascimento * |
| Nacion                             | alidade E-mail *                                   |                      |

Na área **Opção de Interesse**, aparecerá a área ofertada do candidato (1º Ano do Ensino Fundamental).

Nesse momento, o responsável pela inscrição irá inscrever o candidato no Processo de Admissão do 1º Ano do Ensino Fundamental 2021, forma de inscrição (PROCESSO DE ADMISSÃO 1ºANO EF 2021) e local da inscrição (Belo Horizonte).

Será solicitado, também, no cadastro do candidato, que o responsável pela inscrição informe o nome da escola

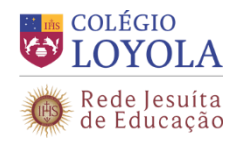

de origem e se a criança está cursando o 2º (segundo) Período da Educação Infantil no ano letivo de 2020.

| Processo seletivo e área ofertada                      |          |
|--------------------------------------------------------|----------|
| Processo seletivo                                      |          |
| PROCESSO DE ADMISSAO 1º ANO DO ENSINO FUNDAMENTAL 2021 | <u>\</u> |
| 1º Ano do Ensino Fundamental - Vespertino              | ~ 4      |
| PROCESSO DE ADMISSÃO 1º EF 2021                        | v 💁      |
|                                                        |          |

Após o preenchimento de todos os campos obrigatórios, os ícones de verificação de dados ficarão na cor verde, conforme tela a seguir.

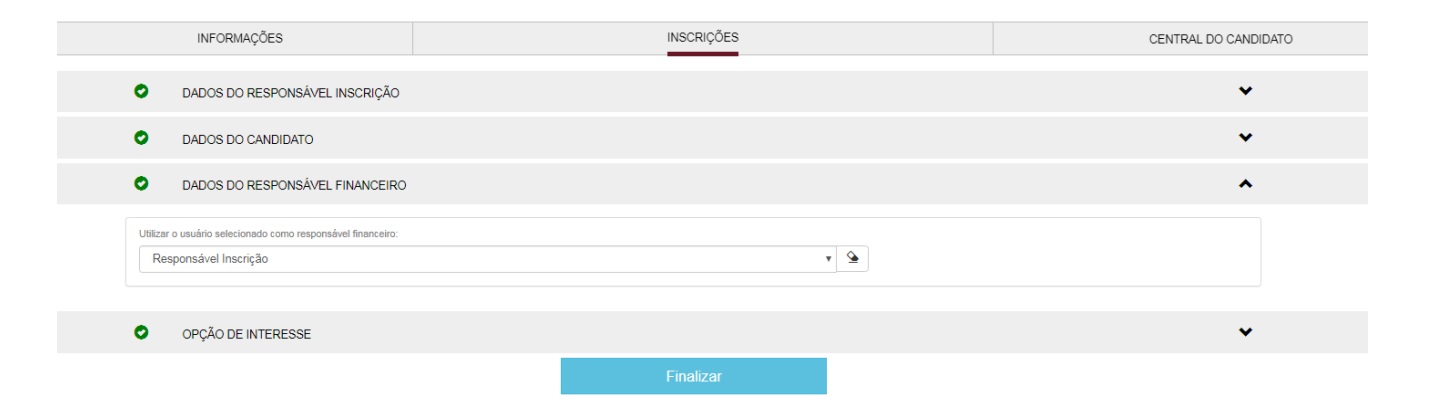

Após o preenchimento de todos os campos obrigatórios, ao final da página, clique em **Finalizar** para concluir a inscrição.

Confira os dados rolando a barra até o final da página e, se algum deles estiver incorreto, clique em <u>Retornar ao cadastro</u>. Se as informações estiverem corretas, clique em "<u>Li e aceito os termos e</u> <u>condições</u>" para finalizar a inscrição.

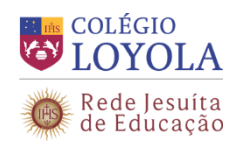

| Campus<br>Valor da inscrição |                                                                                                    |
|------------------------------|----------------------------------------------------------------------------------------------------|
| Campus<br>Valor da inscrição |                                                                                                    |
| Campus<br>Valor da inscrição |                                                                                                    |
| Campus<br>Valor da inscrição |                                                                                                    |
| Campus<br>Valor da inscrição |                                                                                                    |
| Campus<br>Valor da inscrição |                                                                                                    |
| Campus<br>Valor da inscrição |                                                                                                    |
| Valor da inscrição           |                                                                                                    |
| Valor da inscrição           |                                                                                                    |
|                              |                                                                                                    |
| Não há cobrança              |                                                                                                    |
|                              |                                                                                                    |
|                              | Fala: Não                                                                                                    |
| uditiva)                     | Subdeficiências (tipo: fala)                                                                                                    |
|                              | Intelectual: Não                                                                                                    |
| ental)                       | Subdeficiências (tipo: intelectual)                                                                                               |
|                              | new and the second second second second second second second second second second second second second second s                   |
|                              |                                                                                                    |
|                              |                                                                                                    |
|                              |                                                                                                    |
|                              |                                                                                                    |
|                              |                                                                                                    |
| qui descritas. Sei também    | que devo manter meus dados sempre                                                                                                 |
| s o término das inscriçõe    | ıS.                                                                                                    |
|                              |                                                                                                    |
| Retornar ao cadastro         | o Li e aceito os termos e condiçõe                                                                                                |
|                              |                                                                                                    |
| ×                            |                                                                                                    |
|                              |                                                                                                    |
|                              |                                                                                                    |
|                              |                                                                                                    |
|                              |                                                                                                    |
|                              | uditiva)       1         vental)       1         qui descritas. Sei também is o término das inscriçõe         Retornar ao cadastr |

Inscrever outro candidato

Comprovante

- 3-

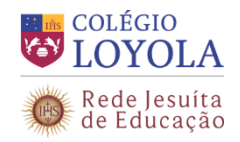

#### 2.3. CENTRAL DOCANDIDATO

Na Central do Candidato, serão exibidas informações dos candidatos.

Nesta aba (Central do Candidato) o responsável pela inscrição do candidato deverá acessar por meio do seu CPF (no campo "login") e de sua data de nascimento para anexar toda a documentação em formato PDF,

03 (três) dias úteis após a realização da inscrição on-line, confirmando a inscrição do candidato.

| jesuitasbrasil.com PROCES                                                                                                    | SO DE ADMISSÃO 1º ANO DO ENSIN           | O FUNDAMENTAL | 2021 🗸        |                                             | f 🖸                                              |
|----------------------------------------------------------------------------------------------------|------------------------------------------|---------------|---------------|---------------------------------------------|--------------------------------------------------|
| INFORMAÇÕES                                                                                                    | INS                                      | SCRIÇÕES      |               | RESULTADOS                                  | CENTRAL DO CANDIDATO                             |
| Olá,                                                                                                    |                                          |               |               | Altera                                      | dados pessoais Sair                              |
| Dependente(s):                                                                                                    | ~                                        |               |               | No                                          | va inscrição Novo dependente                     |
| Área de interesse:                                                                                                    |                                          |               |               | Status da insc                              | rição                                            |
| 1º Ano do Ensino Fundamental<br>Candidato:                                                                                                    | - Vespertino                             | 1             | Inscrição     | 03/08/2020 - 10/0<br>Candidato (inscrição c | 19/2020 Comprovante                              |
| Número da inscrição:<br>Data da inscrição:<br>Forma de inscrição: PROCESSO DE                                                                                                    | ADMISSÃO 1ºANO E.F 2020                  | 2             | Seleção       | 03/08/2020 - 30/1                           | 1/2020                                           |
| Local de realização: Belo Horizonte                                                                                                    | idas                                     | 3             | Resultado     | 03/08/2020 - 30/0                           | 11/2021 Resultado                                |
| 1° Ano do Ensino Fundamental  1° Ano do Ensino Fundamental  Certidão de Nascimento  Enviar arquivo do documento  CPF  Enviar arquivo do documento  CPF dos Pais/Responsáveis  Enviar arquivo do documento  Fotos 3x4  Comprovante de Endereço dos Re Enviar arquivo do documento | - Vespertino                             |               | ATENÇÃO: Para | que você consiga utilizar o portal correta  | mente, favor desabilitar o bloqueador de pop-up. |
| Enviar ar<br>Altera                                                                                                    | quivos selecionados<br>rr dados pessoais |               |               |                                             |                                                  |

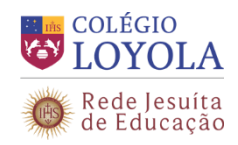

Após enviar os documentos, uma mensagem de confirmação será exibida.

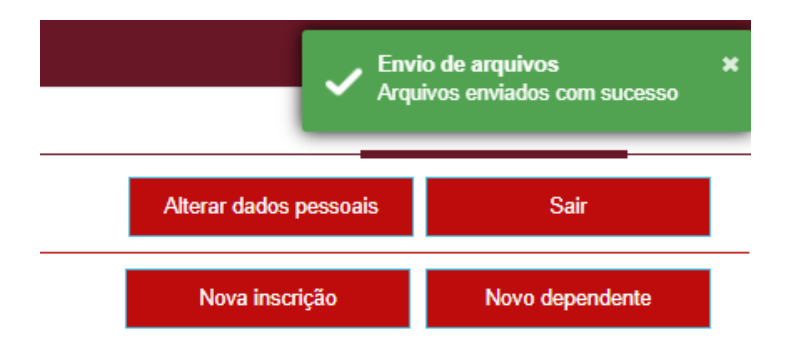

Caso não consiga anexar a documentação exigida para a inscrição, o responsável financeiro poderá buscar auxílio pelos telefones (31) 99877-0376, (31) 99878-2376, (31) 2102-7000, (31) 2102-7074, em horário comercial, de segunda a sexta, ou entregá-la:

Via e-mail, para o endereço eletrônico: secretariageral@loyola.g12.br

Presencialmente: mediante agendamento prévio informado pelo e-mail: secretariageral@loyola.g12.br.

Via Correios: Colégio Loyola: Av. do Contorno, 7919, Cidade Jardim, CEP 30110-051. A/C: Secretaria Geral, constando o nome do candidato e "Processo de Admissão para o 1º Ano do EFI 2021".